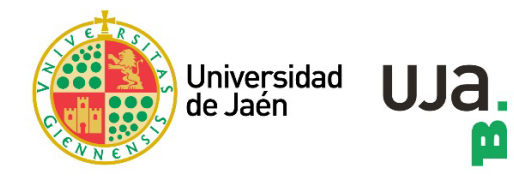

## guía usuario UNEBOOK

versión 02. 25 de octubre de 2022

**Plataforma de libros editados por la UNE** (Unión de Editoriales Universitarias Españolas), asociación de editoriales y servicios de publicaciones de las universidades españolas y centros de investigación.

Temática: multidisciplinar

**REQUISITOS DE ACCESO** 

Ser miembro de la UJA y tener una cuenta TIC.

ACCESO:

- 1. Desde el Buscador de la Buja: <u>"BuscaenBuja</u>"
- 2. Desde la web de la BUJA. Sección "libros electrónicos"

## CLAVES DE ACCESO:

- Campus de la UJA: no requiere identificación.
- Fuera del Campus de la UJA: Identificación con la cuenta TIC.

REGISTRO: No requiere.

| "Mi estantería" permite consultar los libros a los que se tiene acceso                                           | OPCIONES DE LECTURA | Permite lectura en línea, en formatos PDF y ePub.                                                                                                    |
|----------------------------------------------------------------------------------------------------|---------------------|----------------------------------------------------------------------------------------------------|
| ESTANTERÍA PERSONAL<br>No necesita crear cuenta o área personal, ni registrarse para usa<br><i>Mi estantería</i> | ESTANTERÍA PERSONAL | "Mi estantería" permite consultar los libros a los que se tiene acceso<br>completo.<br>No necesita crear cuenta o área personal, ni registrarse para usar<br>Mi estantería |

1. Acceso desde el Buscador de la Buja: "BuscaenBuja"

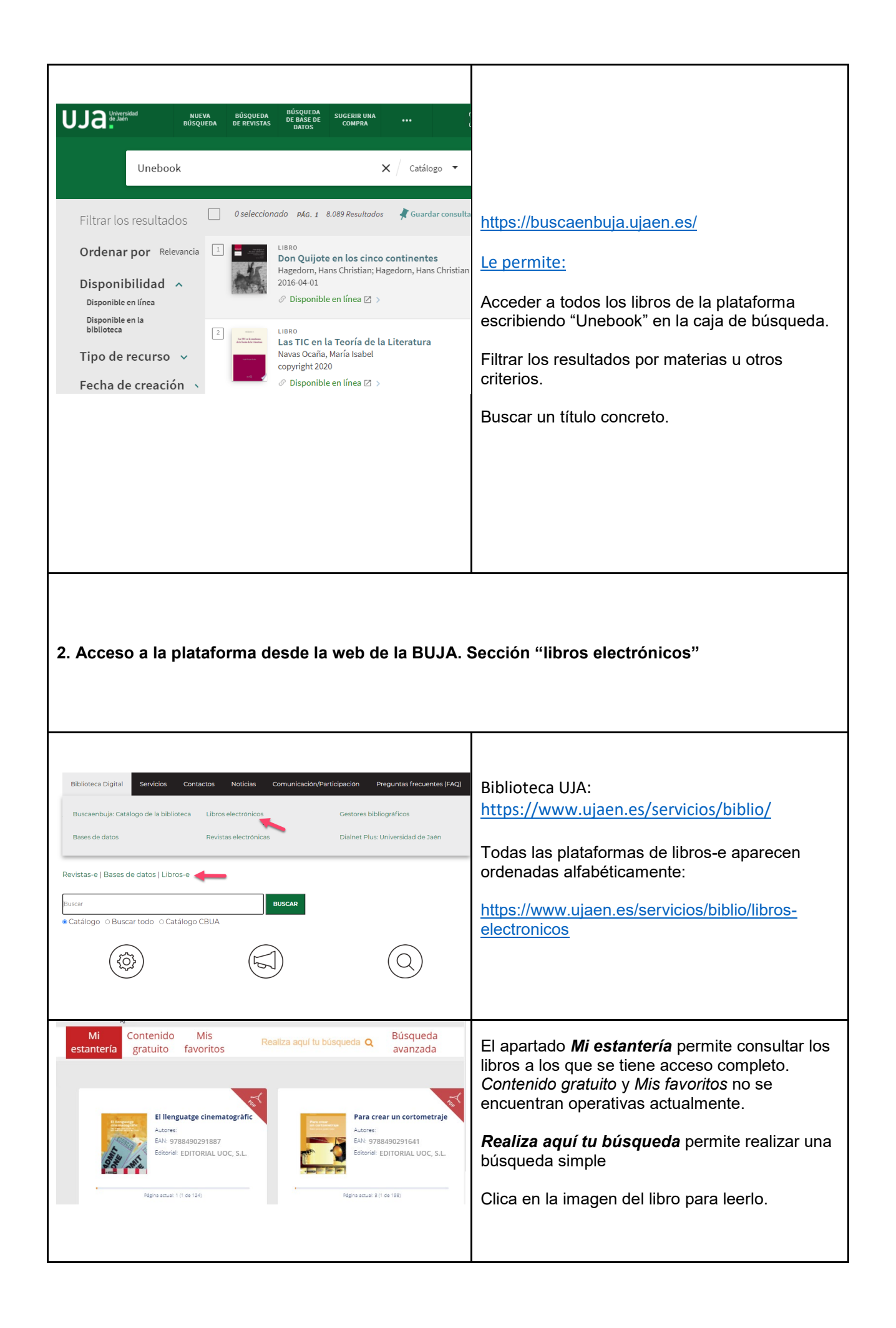

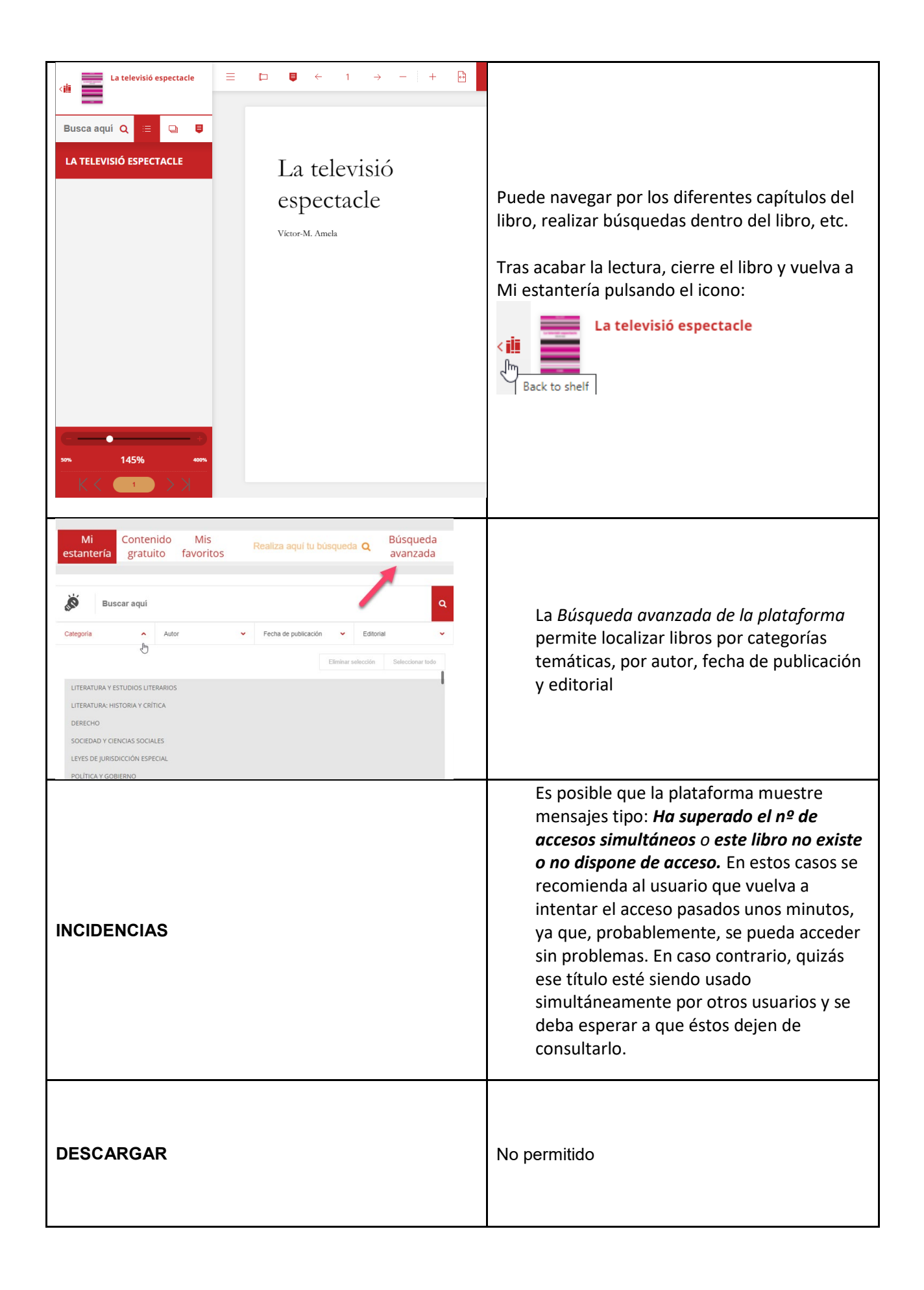

| IMPRIMIR                        | No permitido |
|---------------------------------|--------------|
| COPIAR Y PEGAR                  | No permitido |
| AGREGAR NOTAS Y SOMBREAR TEXTOS | No permitido |

Guía usuario UNEBOOK. Versión 02. 25 de octubre de 2022